### **ANNULLAMENTO / RIPRISTINO PRATICA - CWOL**

Per Anpr il ripristino di una pratica equivale all'annullamento, pertanto nel caso in cui si sia commesso un errore (data decorrenza o famiglia di appartenenza, ecc) nel caricamento di una pratica di immigrazione o cambio di indirizzo si può procedere in questo modo

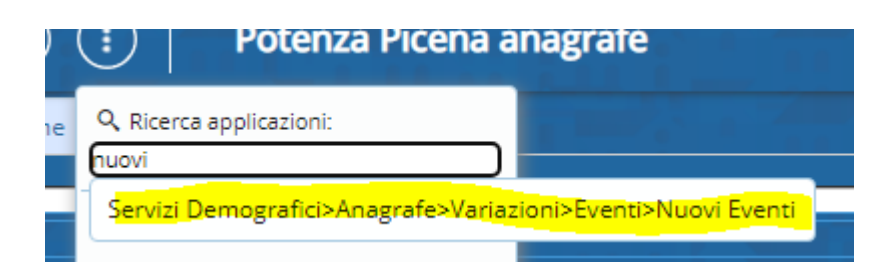

Selezionare la causale di ripristino in base alla pratica da annullare

# Causali di Variazione Causali di Variazione Descrizione riprist 1.0.0 - ANAGRAFE 1.7.0 - ISCRIZIONE (48h - D.L. 9 feb 2012 n.5) O 1.7.3 - Ripristino immigrazione registrata (entro 45gg) O 1.7.6 - Ripristino Ricomparsa registrata (entro 45gg) O 1.7.10 - Ripristino Iscriz, per Altri Motivi registrata (entro 45gg) O 1.7.10 - Ripristino Scissione/Domicilio Registrata (entro 45gg) V 1.8.0 - VARIAZIONE (48h - D.L. 9 feb 2012 n.5) O 1.8.5 - Ripristino Scissione/Domicilio Registrata (entro 45gg) V 1.9.0 - CANCELLAZIONE (48h - D.L. 9 feb 2012 n.5) O 1.9.3 - Ripristino Emigrazione confermata O 1.9.4 - Ripristino Emigrazione NON confermata

### Selezionare la pratica da annullare

| Cognome Nome 🗢 | Sesso | Data Nasc  | Luogo Nascita         | Anno | Num. | Tipo Prat.            |
|----------------|-------|------------|-----------------------|------|------|-----------------------|
|                | М     | 16/5/1995  | MILANO (MI)           | 2018 | 286  | IMMI da Comune in n   |
|                | М     | 21/5/1998  | SEGRATE (MI)          | 2018 | 287  | IMMI da Comune in n   |
|                | М     | 10/11/1993 | SASSUOLO (MO)         | 2018 | 387  | IMMI da Comune in n   |
|                | M     | 6/5/1987   | CARACAS (YV)          | 2019 | 3    | IMMI da estero in nev |
|                | M     | 5/2/1988   | REGGIO NELL'EMILIA (R | 2021 | 32   | IMMI da Comune in n   |

Automaticamente vengono riportati tutti i dati

| APR AN44148-15 - 1                                                                                                    | Residente in VIA ANCONA n. 6                                                                                                    |
|----------------------------------------------------------------------------------------------------|----------------------------------------------------------------------------------------------------|
| Innesco* Operazion                                                                                                    | e d'ufficio 🗸                                                                                                    |
| ausale Variazione* 1                                                                                                    | 7 3 Ripristino immigrazione registrata (entro 45gg)                                                                                                    |
| Data Decorrenza* 21/09/2021                                                                                                    | Data decorrenza                                                                                                    |
|                                                                                                    | Nome :                                                                                                    |
|                                                                                                    | 0                                                                                                    |
| niali-+                                                                                                    |                                                                                                    |
| nigila:<br>R AN44148-15 - <b>Parasasa anna B</b> Residente in V                                                                                                    | AANCONA n. 6                                                                                                    |
| niglia:<br>RAN44148-IS - Residente In V<br>Ona i componenti da ripristin                                                                                                    | AANCONA n. 6                                                                                                    |
| nglia:<br>AN441148-15 - Residente in V<br>ona i componenti da ripristin<br>enti verrà ripristinata l'intera<br>3 - ripristino anpr posizioni selezionate, r<br>r <sub>U</sub> X fare nessuna operazione.                    | AANCONA n. 6<br>are,<br>pratica<br>el precedente comune di residenza anpr. Questo comune verrigiis informato da ANPR tramite notifica N015 e<br>Seleziona/Deseleziona Tutto                                                                                                    |
| niglia:<br>2 AV44149-15 - Residente in V<br>ona i componenti da ripristin<br>enti verrà ripristinata l'intera<br>o = ripristino anpr posizioni selezionate, r<br>rigʻis fare nessuna operazione.                            | AANCONA n. 6<br>are,<br>pratica<br>el precedente comune di residenza anpr. Questo comune verriçiis informato da ANPR tramite notifica N015 e<br>Seleziona/Deseleziona Tutto                                                                                                    |
| niglia:<br>RAV41148-15 - Residente in V<br>Ona i componenti da ripristin<br>Ienti verrà ripristinata l'intera<br>o = ripristino anpr posizioni selezionate, r<br>rig <sup>15</sup> fare nessuna operazione.<br>Cognome Nome | AANCONA n. 6<br>are,<br>pratica<br>el precedente comune di residenza anpr. Questo comune verriz la informato da ANPR tramite notifica N015 e<br>v Seleziona/Deseleziona Tutto<br>Ann<br>Sesso Data Nascita Luogo Nascita St. Civ. Rel.Par. Famiglia Selez<br>M 5/2/1988 REGGIO NELL'EMILIA(RE) UC 1 AN44148                                                   |
| niglia:<br>RAV44148-15 - Residente in V<br>ona i componenti da ripristin<br>enti verrà ripristinata l'intera<br>o = ripristino anpr posizioni selezionate, r<br>ri¿Yá fare nessuna operazione.<br>Cognome Nome              | AAAACONA n. 6<br>are,<br>pratica<br>el precedente comune di residenza anpr. Questo comune verrizis informato da ANPR tramite notifica N015 e<br>v Seleziona/Deseleziona Tutto<br>Sesso Data Nascita Luego Nascita St.Civ. Rei.Par. Famiglia Selez<br>M Sr2/1988 REGGIO NELL'EMILIA(RE) UC 1 AN44148                                                           |
| niglia:<br>RAV44148-15 - Residente in V<br>ona i componenti da ripristin<br>enti verrà ripristinata l'intera<br>p = ripristino anpr posizioni selezionate, r<br>riz ½ fare nessuna operazione.<br>Cognome Nome              | AANCONA n. 6<br>are,<br>pratica<br>el precedente comune di residenza anpr. Questo comune verrig'is informato da ANPR tramite notifica N015 e<br>Seleziona/Deseleziona Tutto<br>Seleziona/Deseleziona Tutto<br>Seleziona Data Nascita Luogo Nascita St.Clv. Rel.Par. Famiglia Selez<br>M 5/2/1988 REGGIO NELL'EMILIA(RE) UC 1 AN44148<br>Utsualizzati 1-1 di 1 |

# Immettere il motivo nel riquadro es. Errore Materiale e proseguire con F2-Avanti e poi F6-Conferma

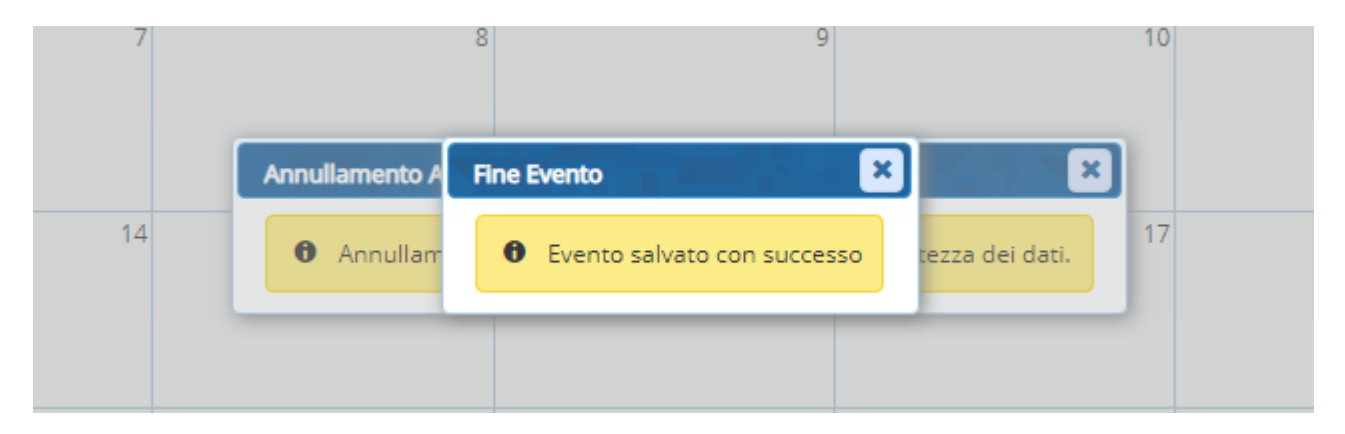

Verificare poi con interrogazione ANPR che sia andato tutto a buon fine.

Se l'operazione dovesse essere andata buon fine in Cityware ma non in ANPR occorre annullare la pratica dalla WebApp

### **ANNULLAMENTO OPERAZIONE SU WEBAPP**

# Consultazione persona

Eseguire una consultazione della persona.

Consultazione ed estrazione

### Ricercare la persona indicando o il codice fiscale o il cognome e il nome

| Codice fiscale                                                                                                    |                                                                                                    |                                                                                            |                             |
|----------------------------------------------------------------------------------------------------|----------------------------------------------------------------------------------------------------|--------------------------------------------------------------------------------------------|-----------------------------|
| Cognome:                                                                                                    |                                                                                                    | 🚃 🗆 Senza cognome                                                                          |                             |
| Nome:                                                                                                    |                                                                                                    | Senza nome                                                                                 | Sesso: 🖌                    |
| Data di nascita:                                                                                                    |                                                                                                    | Completa O Solo m                                                                          | ese e anno 🛛 O Solo anno    |
| Provincia di nascita*:                                                                                                    | ~                                                                                                    | oppure STATO                                                                               | ESTERO                      |
|                                                                                                    |                                                                                                    |                                                                                            |                             |
| Anagrafe Nazionale Popolazione Resi<br>Registrazione                                                                                                    | dente<br>Carta d'identità                                                                                                    | Certificazione                                                                             | Consultazione ed estrazione |
| Anagrafe Nazionale Popolazione Resi<br>Registrazione                                                                                                    | dente<br>Carta d'identità<br><u>DNE</u> - <u>CONSULTAZIONE SC</u>                                                                        | Certificazione<br><u>HEDA INDIVIDUALE</u> - <u>RISULTAT</u>                                | Consultazione ed estrazione |
| Anagrafe Nazionale Popolazione Resi<br>Registrazione<br>Ti trovi in: <u>HOME</u> - <u>CONSULTAZIO</u><br>Generalità                                                | dente<br>Carta d'identità<br>DNE - <u>CONSULTAZIONE SO</u>                                                                               | Certificazione<br><u>HEDA INDIVIDUALE</u> - <u>RISULTAT</u><br>NSULTAZIONE SCHEDA          | Consultazione ed estrazione |
| Anagrafe Nazionale Popolazione Resi<br>Registrazione<br>Ti trovi in: <u>HOME</u> - <u>CONSULTAZIO</u><br>Generalità<br>Atto di nascita                             | dente<br>Carta d'identità<br>DNE - <u>CONSULTAZIONE SC</u><br>CC                                                                         | Certificazione<br>CHEDA INDIVIDUALE - RISULTAT<br>NSULTAZIONE SCHEDA<br>Criteri di ricerca | Consultazione ed estrazione |
| Anagrafe Nazionale Popolazione Resi<br>Registrazione<br>Ti trovi in: HOME - CONSULTAZIO<br>Generalità<br>Atto di nascita<br>Cittadinanza                           | dente<br>Carta d'identità<br>DNE - CONSULTAZIONE SC<br>C<br>C<br>C<br>C<br>C<br>C<br>C<br>C                                              | Certificazione<br>CHEDA INDIVIDUALE - RISULTAT<br>NSULTAZIONE SCHEDA<br>Criteri di ricerca | Consultazione ed estrazione |
| Anagrafe Nazionale Popolazione Resi<br>Registrazione Ti trovi in: HOME - CONSULTAZIO Generalità Atto di nascita Cittadinanza Paternità                             | dente<br>Carta d'identità<br>DNE - CONSULTAZIONE SC<br>CO<br>CO<br>CO<br>CO<br>CO<br>CO<br>CO                                            | Certificazione CHEDA INDIVIDUALE - RISULTAT NSULTAZIONE SCHEDA Criteri di ricerca Cognome: | Consultazione ed estrazione |
| Anagrafe Nazionale Popolazione Resi<br>Registrazione<br>Ti trovi in: HOME - CONSULTAZIO<br>Generalità<br>Atto di nascita<br>Cittadinanza<br>Paternità<br>Maternità | dente<br>Carta d'identità<br>DNE - <u>CONSULTAZIONE SC</u><br>CO<br>CO<br>CO<br>CO<br>CO<br>CO<br>CO<br>CO<br>CO<br>CO<br>CO<br>CO<br>CO | Certificazione CHEDA INDIVIDUALE - RISULTAT NSULTAZIONE SCHEDA Criteri di ricerca Cognome: | Consultazione ed estrazione |

### Spostarsi sulla scheda Elenco Operazioni.

| Generalità                                                                     | CONSULTAZIONE SCHEDA INDIVIDUALE (ID OPERAZIONE 43673613)   |
|--------------------------------------------------------------------------------|-------------------------------------------------------------|
| Residenza                                                                      | Criteri di ricerca                                          |
| Famiglia/Convivenza<br>Elenco Operazioni<br>Elenco procedimenti amministrativi | Cognome:<br>Nome:<br>Data di riferimento scheda: 29/09/2021 |
| Stampa dati scheda individuale                                                 | SCHEDA COMPLETA                                             |
|                                                                                | Elenco operazioni                                           |

| ID<br>OPERAZIONE<br>ANPR | OPERAZIONE             | EFFETTUATA<br>IN DATA | DATA DI<br>DECORRENZA | DATA DI<br>DEFINIZIONE    | ESITO DELLA<br>REGISTRAZIONE     | DATI<br>DELL'OPERAZIONE | DATI DELLA<br>RISPOSTA |
|--------------------------|------------------------|-----------------------|-----------------------|---------------------------|----------------------------------|-------------------------|------------------------|
| 11655697                 | MUTAZIONE<br>RESIDENZA | 03-07-2018            | 01-06-2018            | 02-06-2018                | Completata con<br>esito positivo | Q                       | Q                      |
| 11655698                 | MUTAZIONE<br>SCHEDA    | 03-07-2018            | 01-06-2018            | 02- <mark>0</mark> 6-2018 | Completata con<br>esito positivo | ٩                       | Q                      |

| Elenco ope               | erazioni               |                           |                       |                        |                                  |                         |                        |
|--------------------------|------------------------|---------------------------|-----------------------|------------------------|----------------------------------|-------------------------|------------------------|
| ID<br>OPERAZIONE<br>ANPR | OPERAZIONE             | EFFETTUATA<br>IN DATA     | DATA DI<br>DECORRENZA | DATA DI<br>DEFINIZIONE | ESITO DELLA<br>REGISTRAZIONE     | DATI<br>DELL'OPERAZIONE | DATI DELLA<br>RISPOSTA |
| 11655697                 | MUTAZIONE<br>RESIDENZA | 03-07-2018                | 01-06-2018            | 02-06-2018             | Completata con<br>esito positivo | Q                       | Q                      |
| 11655698                 | MUTAZIONE<br>SCHEDA    | 03-07-20 <mark>1</mark> 8 | 01-06-2018            | 02-06-2018             | Completata con<br>esito positivo | ٩                       | Q                      |

Occorre segnarsi quattro dati dell'operazione che si vuole annullare: ID OPERAZIONE ANPR, OPERAZIONE, EFFETTUATA IN DATA, DATA DI DECORRENZA

Spostarsi poi nel menù registrazione

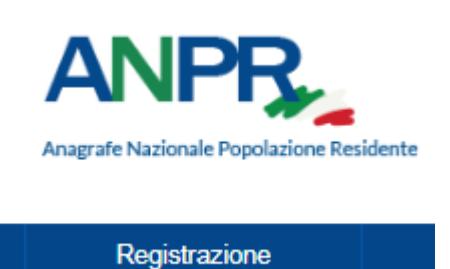

Scegliere poi Annullamento iscrizione o mutazione o cancellazione a seconda del tipo di **OPERAZIONE** che si vuole Annullare, nel nostro caso l'operazione è mutazione residenza quindi sceglieremo **Annullamento mutazione** 

Ti trovi in: HOME - REGISTRAZIONE -

| SERVIZI D                    | I REGISTRAZIONE                                                                                                    |  |
|------------------------------|----------------------------------------------------------------------------------------------------|--|
| Scegli operazio              | ne                                                                                                    |  |
|                              |                                                                                                    |  |
| Tipo operazione*:            | Scegli il servizio 🗸 🗸                                                                                                    |  |
| Iniziativa*: Sce             | - Scegli il servizio -<br>Iscrizione per nascita<br>Iscrizione per altri motivi<br>Iscrizione convivenza<br>Iscrizione per nascita (AIRE)                             |  |
| ⊕ Ricerca la per             | Iscrizione per altri motivi (AIRE)<br>Iscrizione per adozione definitiva<br>Gestione procedimento/istruttoria<br>Mutazione famiglia/convivenza<br>Mutazione residenza |  |
| ⊕ Ricerca per id             | Mutazione tutti i dati<br>Mutazione dati AIRE<br>Eliminazione dati<br>Cancellazione per decesso<br>Cancellazione per altri motivi                                     |  |
| Ricerca la fam     RIPULISCI | Cancellazione convivenza<br>Annullamento iscrizione<br>Annullamento mutazione<br>Annullamento cancellazione<br>Rettifiche                                             |  |

E cercheremo come prima il nostro soggetto o per codice fiscale o per cognome e nome

|                   | e                                      |        |                                                                                              |
|-------------------|----------------------------------------|--------|----------------------------------------------------------------------------------------------|
| Tipo operazione*: | Annullamento mutazi<br>one d'ufficio 🗸 | ione 🗸 |                                                                                              |
| Ricerca la perso  | ona                                    |        |                                                                                              |
|                   |                                        |        |                                                                                              |
| Cognome:          |                                        |        | □ Senza cognome                                                                              |
| Cognome:          |                                        |        | Senza cognome                                                                                |
| Cognome:          |                                        |        | Senza cognome     Senza nome     Senza nome     Senza nome     Solo mese e anno     Solo ann |

### Selezionare la persona con l'apposito tasto

| SSO | DATA NASCITA | LUOGO DI NASCITA | RESIDENZA             | AIRE | CANCELLATO | IDANPR  |    |
|-----|--------------|------------------|-----------------------|------|------------|---------|----|
| М   | 04/03/1991   | MONZA ( MI )     | POTENZA PICENA ( MC ) |      |            | 1806700 | Q, |

Completare la videata con la **DATA DI DECORRENZA** dell'operazione e data definizione della pratica= EFFETTUATA IN DATA

| Servizio ricl                              | niesto                                                        |
|--------------------------------------------|---------------------------------------------------------------|
|                                            | Annullamento mutazione in data 29/09/2021 - Operazione d'uffi |
|                                            |                                                               |
| Dati della re                              | gistrazione anagrafica                                        |
| <sup>p</sup> rotoc <mark>ollo</mark> del c | omune:                                                        |
| Data protocollo                            | del comune:                                                   |
| Data di decorre                            | enza*: 01 / 06 / 2018                                         |
| )ata di definizi                           | one della pratica: 03 / 07 / 2018                             |
| lote:                                      |                                                               |

### Nella sezione Altri Dati

Selezionare il tipo scheda, se l'annullamento riguarda il singolo soggetto o l'intera famiglia o convivenza

| Altri dati        |                                      |      |
|-------------------|--------------------------------------|------|
|                   |                                      |      |
| Tipo scheda*:     | Scheda Soggetto 🗸 🗸                  |      |
|                   |                                      | 1    |
|                   | Scheda Soggetto                      | h    |
| Ripristino posizi | Scheda Famiglia<br>Scheda Convivenza |      |
|                   |                                      | •    |
| Annullamento at   | tribuzione codice fiscale            | ·: • |

Selezionare poi se deve essere ripristinata la posizione anagrafica, Se il ripristino è parziale (solo un soggetto mantenendo gli altri della famiglia) e se deve essere annullato o meno il codice fiscale

| Tipo scheda*:     | Scheda Soggetto 🗸            |
|-------------------|------------------------------|
| Ripristino posiz  | one anagrafica: SI 🗸         |
| Ripristino parzia | ale: NO 🗸                    |
| Annullamento a    | ttribuzione codice fiscale*: |

# Premere poi Conferma

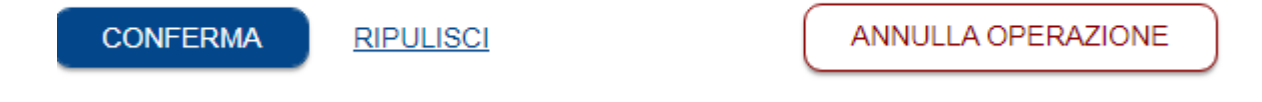

Nella sezione Dati dell'operazione da annullare

Operazione richiesta selezionare l' OPERAZIONE da annullare

| Dati dell'operazion    | e da annullare                                                           |  |
|------------------------|--------------------------------------------------------------------------|--|
| Operazione richiesta*: | ~                                                                        |  |
| Id operazione comune:  | MUTAZIONE FAMIGLIA CONVIVENZA<br>MUTAZIONE RESIDENZA<br>MUTAZIONE SCHEDA |  |
| Protocollo del comune: | AIRE MUTAZIONE                                                           |  |

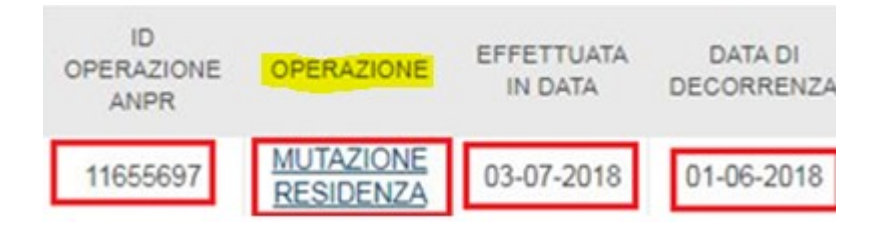

# Indicare ID OPERAZIONE ANPR da annullare e premere poi conferma

| ) operazione ANPR*: | 11655697 |     |   |   |
|---------------------|----------|-----|---|---|
| ata operazione:     | 1        | ]/  |   |   |
| lotivo richiesta:   |          |     |   | ~ |
| ote operazione:     |          |     |   |   |
| ata di decorrenza:  | /        | / [ |   |   |
| 001/55714           |          |     | ( |   |

### Nell'ultima videata di riepilogo premere SALVA E CHIUDI

| Codice fiscale:               |                |
|-------------------------------|----------------|
| Sesso: M                      |                |
| Data di nascita: 04/03/1991   |                |
| Famiglia/Convivenza: Famiglia |                |
|                               |                |
| ANNULLA OPERAZIONE            | SALVA E CHIUDI |

Al comparire del messaggio

# Completa l'operazione

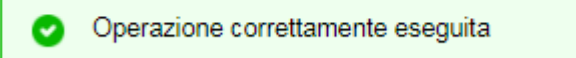

Significa che l'operazione è andata buon fine, è sempre bene comunque effettuare una ricerca in ANPR e vedere che la situazione sia stata ripristinata

Forniamo anche il link dove poter vedere un video esplicativo della funzione di anullamento

https://www.youtube.com/watch?v=pX1ACebn4SI

NOTA BENE: non è possibile annullare pratiche se sul soggetto o famiglia sono state effettuate delle operazioni DOPO la pratica